1. Access Technet virtual Labs page and sign in with your Microsoft email account

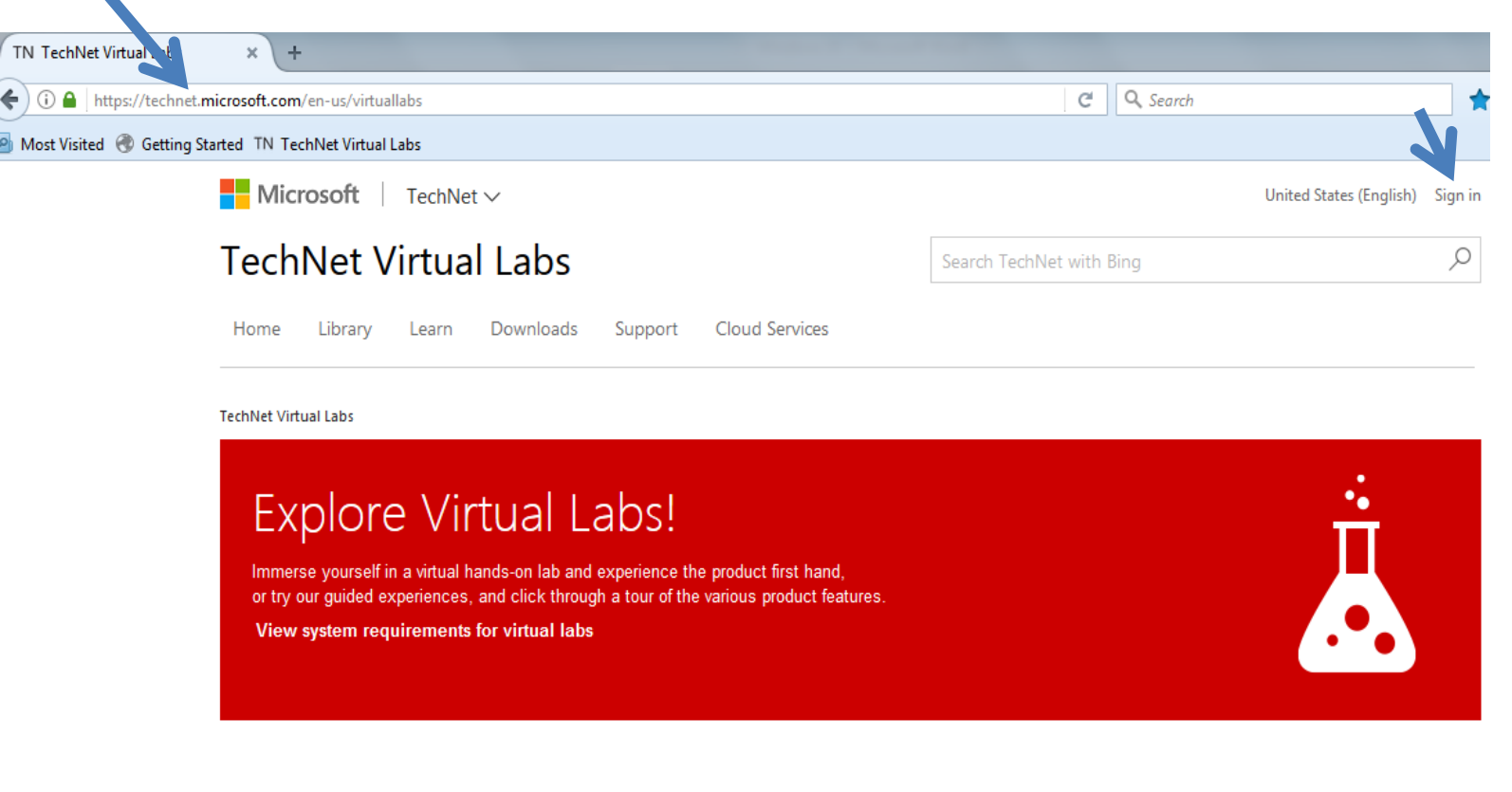

- 2. Scroll down the page and expand Windows on the left
- 3. Expand Windows again and click on Windows 10
- 4. Select the machine Windows 10 Teacher Try-It-Out

| ✓ Windows     ✓ Windows                                                                                | Introduction to the Windows<br>Bridge for iOS | Deploying and Updating<br>Office 365 ProPlus | Windows 10 and Enterprise<br>Mobility - Deploying<br>Windows 10 using Microsoft | Wi<br>Mc<br>Se |
|----------------------------------------------------------------------------------------------------|-----------------------------------------------|----------------------------------------------|---------------------------------------------------------------------------------|----------------|
| Windows 10 Windows 8.1 Windows 8 Windows 8 Windows 7                                                   | *****                                         | <b>★★★</b> ★☆                                | D                                                                               | *              |
| <ul> <li>Microsoft Desktop Optimization<br/>Pack</li> <li>Internet Explorer</li> <li>Office</li> </ul> | Windows 10                                    | Windows 10                                   | Windows 10                                                                      |                |
| <ul> <li>SQL Server</li> <li>Forefront</li> <li>Developer Tools</li> </ul>                             | Windows 10 and Enterprise<br>Mobility         | Teacher Try-It-Out                           | IT Pro Try-It-Out lab                                                           |                |
| nordani mini na kasa ja kasi ja kasa ja                                                                | ****                                          | *****                                        | ****                                                                            |                |

## 5. Click on Get Started

| Lab Name:            | Teacher Try-It-Out                                                                                                    |
|----------------------|----------------------------------------------------------------------------------------------------|
| Lab Description:     | Are you an educator? If so, use this guide to learn how to use the Windows 10 operating system in your classroom. Discover how to personalize devices running Windows 10 for use in the classroom and use the built-in apps to make learning more productive and effective. The advanced user features in Windows 10 help you run and manage apps in your classroom to achieve your learning objectives more easily than other operating systems and even previous versions of Windows. |
| System Requirements: |                                                                                                    |
| Job Role:            | IT Pro                                                                                                    |
| Lab Type:            | Virtual Hands on labs                                                                                                    |
|                      | Get Started                                                                                                    |

6. Wait until the signin tab changes to Launch Lab then click Launch Lab

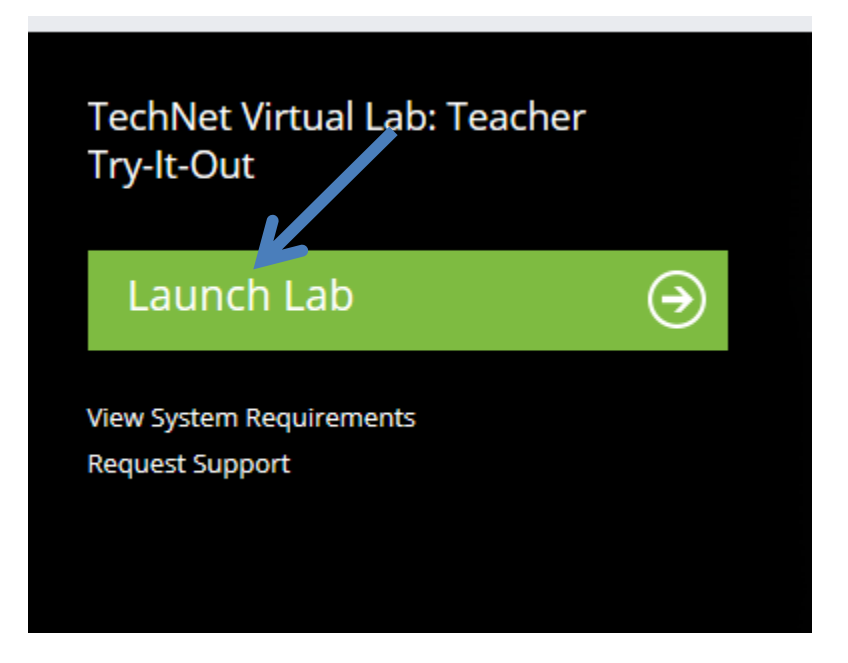

- 7. Wait for your lab environment to complete.
- 8. When the desktop appears click the pin button to collapse the right margin area. See the arrow below

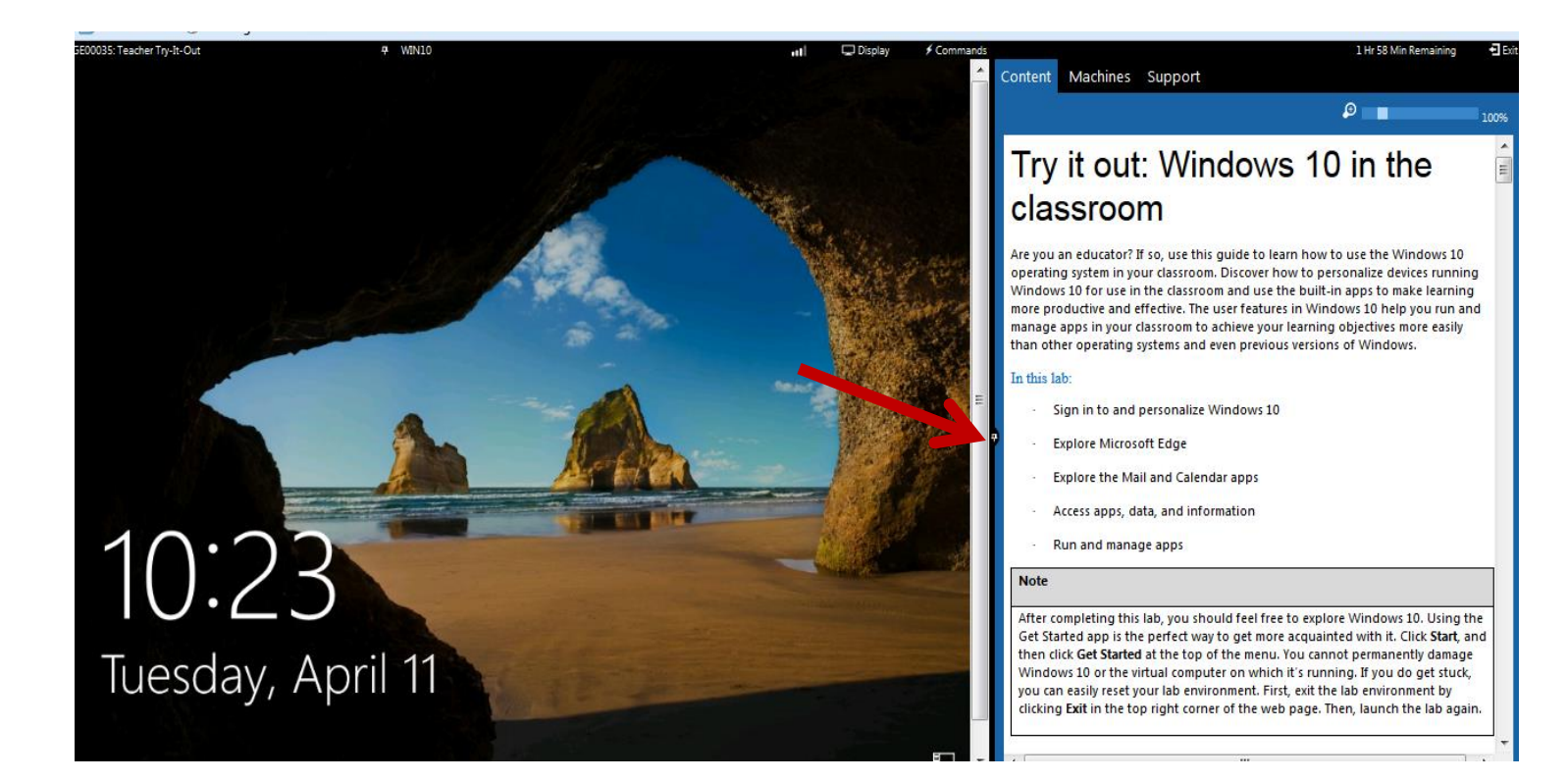

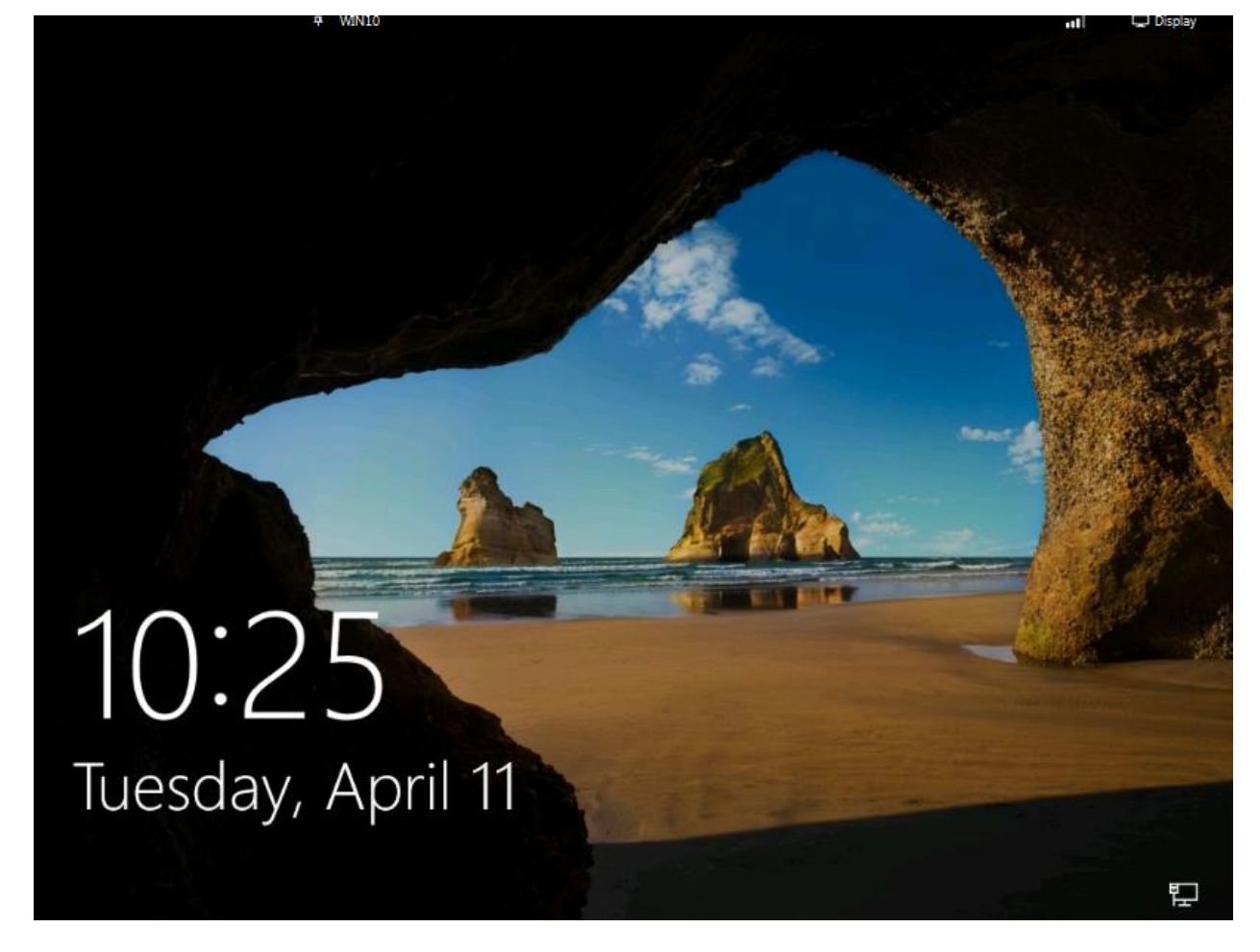

- 9. Click anywhere on the desktop to open the login box
- 19. For the password type **Passw0rd**
- 20. On the network screen Click YES

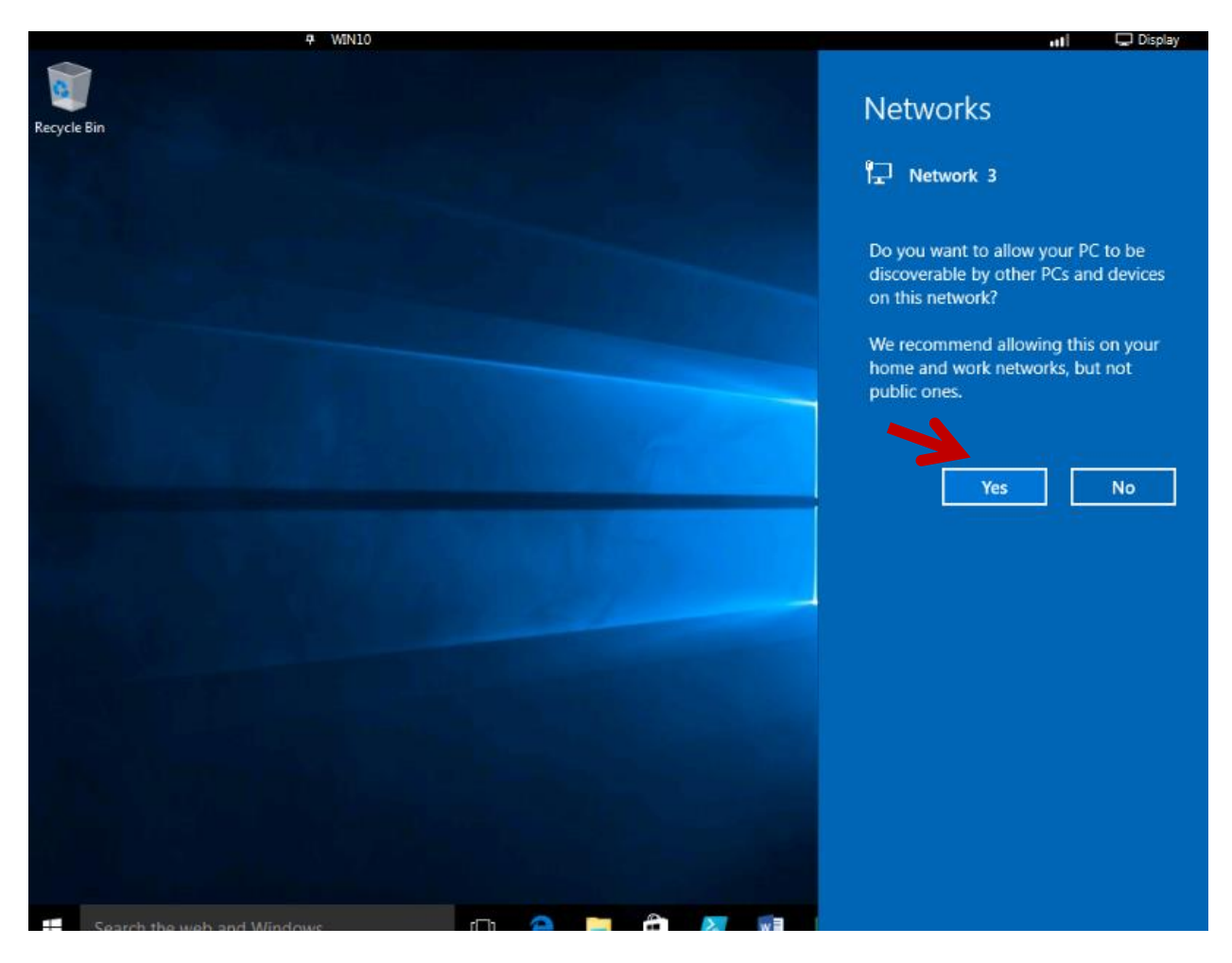

- 10. Create two folders on the desktop. Give the first folder the name Finance and give the second folder the name Sales. To create the folders right click on the desktop and select new folder.
- 11. Create a document in the finance folder called Sales Target
- 12. Open the document and type the line "We are well on our way to meeting the target for this month.
- 13. Click File and save. Close the document and close the finance folder.
- 14. Move the document into the Sales folder. You can drag and drop the document or move it with the copy command.
- 15. To move the file with the copy command do the following:
- 1. Open the Finance folder
- 2. Right click on the file and select copy
- 3. Close the finance folder
- 4. Open the sales folder right click anywhere in the folder and select paste from the drop down menu

## Permissions

To give a user or group permissions to a folder do the following:

- 1. Right click on the Sales folder
- 2. Click on Properties
- 3. Select the security tab
- 4. Click on Edit then click Add
- 5. To find the user Mark to give him permission to the folder
- 6. Select Advanced, Find now, select Mark from the list
- 7. Click Ok twice
- 8. By Default Mark has Read and Execute, List and Read peermission
- 9. We want to give him modify permission so that he can delete files in the folder
- 10.Click on Modify, Apply and OK

Renaming the folder

- 1. Right click the finance folder and click rename
- 2. Give the folder the new name 'finance users'

Scan the Sales folder

- 1. Right click the folder and click scan with windows defender
- 2. Click on Scan Now

When the scan is complete close windows defender.

| Windows Defender                                                                                                    | -                                                                                                    |          |
|----------------------------------------------------------------------------------------------------|----------------------------------------------------------------------------------------------------|----------|
| C status: Protected                                                                                                    |                                                                                                    |          |
| Home Update History                                                                                                    | 🔅 Settings                                                                                                    | 🎖 Help 🔻 |
| Scan completed on 1         No threats were detected of         Your PC is being monitored         Real-time protection:         On         Virus and spyware definitions:         Up to date | 79635 items.       Scan options:         n your PC during this scan. <ul> <li>Quick</li> <li>Full</li> <li>Custom</li> </ul> Scan now |          |
| Scan details<br>Last scan: Today at 11:32 AM (Quick scan)                                                                                                    |                                                                                                    |          |